# dbView User Manual

V0.10.0 (19/07/2008)

# Contents

1. Setup and Configuration

1.1 Before you start

1.2 Installation

1.3 Setting up

### 2. The Main Window

- 2.1 Finding a record
- 2.2 Editing a record

2.3 Making Changes to Multiple Records

2.4 Reporting on a record or records

2.5 Exporting the current grid

2.6 Grid Components

## 3. Clip Editor

3.1 Summary

3.2 Scheduling

3.3 Classification

3.4 Additional

3.5 Preview

3.6 Navigation buttons

4. Clip Reporter

5. Reporting Templates

<u>Appendix</u>

# 1. Setup and Configuration

### 1.1 Before you start

You must setup the msBSC database on your server in order to use dbView. See the database instructions for doing this if you have not already installed it.

### 1.2 Installation

Running the installer package and follow the instructions

## 1.3 Setting up

The first time you run dbView it will prompt you for an OLE database connection. Setup as follows

Select Microsoft OLE DB Provider for SQL Server as the provider Configure as follows

| 평 Data Link Properties 🛛 🔀                                                                                                    |
|----------------------------------------------------------------------------------------------------|
| Provider Connection Advanced All                                                                                                    |
| Specify the following to connect to SQL Server data:  1. Select or enter a server name:  SERVER\SQLEXPRESS  2. Enter information to log on to the server:  Use <u>Windows NT Integrated security</u> Use <u>Windows NT Integrated security</u> User <u>name</u> :  Bank password:  Allow saving password |
| 3. • Select the gatabase on the server:                                                                                                    |
| C Attach a database file as a database name:                                                                                                    |
| Using the filename:<br><br>                                                                                                    |
| OK Cancel Help                                                                                                    |

# 2. The Main Window

The Main windows allows you to view and search the condense of the database by classification, broadcast date, or keyword search.

| 🟶 dbView 0.10.0.51 (1       | 8/J | uly/2008)                |              |                                        |          |            |         |                  |             |      |                                       | l l               |               |
|-----------------------------|-----|--------------------------|--------------|----------------------------------------|----------|------------|---------|------------------|-------------|------|---------------------------------------|-------------------|---------------|
| File Edit View Reports Help | 5   |                          |              |                                        |          |            |         |                  |             |      |                                       |                   |               |
| Search for "derek"          |     |                          |              |                                        |          |            | Grid    | Preset: 4        |             | 🗸 de | rek <mark>5</mark>                    |                   |               |
| All                         | #   | HouseID                  | Series       | Title                                  | Status   | Duration   | Ranking | LastPlay         | Category ٨  | 1    | March                                 | 2008              | >             |
| 🖃 🚊 Types                   | 1   | -30030616-016-Derek Prin | Derek Prince | The Place of Israel in God's Purpose 2 | TX Ready | 00:28:19   | В       | 3/07/2003        | Preaching 📃 |      | i i i i i i i i i i i i i i i i i i i | -000              |               |
| 🖅 🔄 _ArchiveFillers         | 2   | D0030616-017-Derek Prin  | Derek Prince | The Place of Israel in God's Purpose 3 | TX Ready | 00:28:15   | В       | 7/07/2003        | Preaching   | 6    | Mon Tue Wed 1                         | <u>/hu Fri Sa</u> | <u>at Sun</u> |
| 🗉 🦲 _Fillers                | 3   | 20030704-015-Derek Prin  | Derek Prince | How to Face the Last Days Without Fe   | TX Ready | 00:28:23   | В       | 4/11/2004 3:00:2 | Preaching   | 10   | 3 4 5                                 | 678               |               |
|                             | 4   | 20030710-005-Derek Prin  | Derek Prince | How to Face the Last Days Without Fe   | TX Ready | 00:28:17   | В       | 11/11/2004 3:00: | Preaching   | 11   | 10 11 12                              | 13 14 1           | 5 16          |
| H Promos                    | 5   | 20030710-040-Derek Prin  | Derek Prince | How to Face the Last Days Without Fe   | TX Ready | 00:28:24   | В       | 18/11/2004 3:00: | Preaching   | 12   | 17 18 19                              | 20 21 2           | .2 23         |
| E Gannel STING              | 6   | 20030715-007-Derek Prin  | Derek Prince | Who is God Waiting For? (Pt. 1)        | TX Ready | 00:28:30   | В       | 25/11/2004 3:00: | Preaching   | 13   | 24 25 26                              | 27 28 2           | .9 30         |
| E Gommercials               | 7   | 20030716-011-Derek Prin  | Derek Prince | What Is God Waiting For? (Pt. 2)       | TX Ready | 00:28:21   | В       | 2/12/2004 3:00:2 | Preaching   | 14   |                                       | 3 4 5             | , 6           |
| 🗄 🧮 Comming up Nexts        | 8   | 20030722-016-Derek Prin  | Derek Prince | What is God Waiting For? (Pt. 3)       | TX Ready | 00:28:25   | В       | 9/12/2004 3:00:2 | Preaching   |      | ]Today: 18/07                         | /2008             |               |
| 🗉 🦲 Comming up Tonigl       | 9   | 20030723-038-Derek Prin  | Derek Prince | How to Approach Biblical Prophecy (Pt. | TX Ready | 00:28:21   | В       | 16/12/2004 3:00: | Preaching   |      | Clea                                  | ar                |               |
| 🗉 🦲 Disclaimers             | 10  | 20030728-013-Derek Prin  | Derek Prince | How to Approach Biblical Prophecy (Pt. | TX Ready | 00:28:27   | В       | 23/12/2004 3:00: | Preaching   |      |                                       |                   |               |
| 🗉 🦲 Dummy                   | 11  | 20030729-006-Derek Prin  | Derek Prince | How to Approach Biblical Prophecy (Pt. | DO NOT   | F 00:28:27 | В       | 30/12/2004 3:00: | Preaching   | # !  | Placement Tin                         | ne Type           |               |
| ڬ Extra                     | 12  | 20030801-005-Derek Prin  | Derek Prince | First Discover The Spine               | TX Ready | 00:28:27   | В       | 29/12/2006 5:30: | Preaching   | 1 -  | <b>5/</b> 01/2007 5:30:               | 58 , Booked       | 1             |
| 🗄 🔚 Programs                | 13  | 20030807-003-Derek Prin  | Derek Prince | First Discover The Spine Pt 2          | TX Ready | 00:28:22   | В       | 5/01/2007 5:30:5 | 5 Preaching | 2 🏓  | <b>#/01/2007 6:00:</b>                | 07 Booked         | i             |
| Tag                         | 14  | 20030812-010-Derek Prin  | Derek Prince | First Discover The Spine Pt 3          | TX Ready | 00:28:20   | В       | 12/01/2007 5:30: | Preaching   | 3    | 13/01/2005 3:00                       | ):17 Booked       | i             |
|                             | 15  | 20030812-026-Derek Prin  | Derek Prince | First Discover The Spine Pt 4 of 4     | TX Ready | 00:28:18   | В       | 19/01/2007 5:30  | Preaching   | 4    | 13/01/2005 5:00                       | J:22 Booked       | i             |
| E Series                    | 16  | 20030814-007-Derek Prin  | Derek Prince | The Lord's Treasure: The Fear (Pt. 1   | TX Ready | 00:28:26   | В       | 21/02/2006 6:00: | Preaching   | 5    | 12/01/2005 11:0                       | JO:( Booked       | i             |
| 🗉 🛅 Groups                  | 17  | 20030819-005-Derek Prin  | Derek Prince | The Lord's Treasure - The Fear (Pt.    | TX Ready | 00:28:14   | В       | 28/02/2006 6:00: | Preaching   | 6    | 14/08/2003                            | Databo            | ix Scheduli   |
|                             | 18  | 20030826-002-Derek Prin  | Derek Prince | Founded On The Rock Pt 1               | TX Ready | 00:26:05   | В       | 20/06/2006 6:00: | Preaching   |      |                                       |                   |               |
|                             | 19  | 20030828-012-Derek Prin  | Derek Prince | Founded On The Rock Pt 2               | TX Ready | 00:27:50   | В       | 27/06/2006 6:00  | Preaching   |      |                                       |                   |               |
|                             | 20  | 20030902-010-Derek Prin  | Derek Prince | Authority and the Power of God Pt 1    | TX Ready | 00:28:25   | В       | 14/07/2006 5:30: | Preaching   |      |                                       |                   |               |
|                             | 21  | 20030902-036-Derek Prin  | Derek Prince | Authority and the Power of God Pt 2    | TX Ready | 00:28:04   | В       | 7/07/2006 5:30:1 | Preaching   |      |                                       |                   |               |
|                             | 22  | 20030909-001-Derek Prin  | Derek Prince | Through Repentance to Faith Pt 1       | TX Ready | 00:27:08   | В       | 28/07/2006 5:30  | Preaching   |      |                                       |                   |               |
|                             | 23  | 20030910-016-Derek Prin  | Derek Prince | Through Repentance to Faith Pt 2       | TX Ready | 00:28:29   | в       | 4/08/2006 5:30:1 | Preaching   |      |                                       |                   |               |
|                             | 24  | 20030911-031-Derek Prin  | Derek Prince | Faith & Works Pt 1                     | TX Ready | 00:27:46   | В       | 11/08/2006 5:30: | Preaching   |      |                                       |                   |               |
|                             | 25  | 20030917-008-Derek Prin  | Derek Prince | Faith and Works PT2                    | TX Ready | 00:28:30   | В       | 18/08/2006 5:30  | Preaching   |      |                                       |                   |               |
|                             | 26  | 20030919-060-Derek Prin  | Derek Prince | Immersion In Water Pt 1                | TX Ready | 00:28:23   | В       | 25/08/2006 5:30  | Preaching   |      |                                       |                   |               |
|                             | 27  | 20030922-095-Derek Prin  | Derek Prince | Immersion In Water Pt 2                | TX Ready | 00:28:26   | В       | 1/09/2006 5:30:1 | Preaching   | <    |                                       |                   | >             |
|                             | 28  | 20030925-020-Derek Prin  | Derek Prince | Immersion In the Spirit Pt 1           | TX Ready | 00:28:26   | В       | 6/10/2003        | Preaching   | # 1  | Media Label                           | Media             |               |
|                             | 29  | 20030929-012-Derek Prin  | Derek Prince | Immersion In The Spirit Pt 2           | TX Ready | 00:28:12   | в       | 9/10/2003        | Preaching   | 1 2  | Media 1                               | DVD-R             |               |
|                             | 30  | 20031001-009-Derek Prin  | Derek Prince | Transmitting God's Power Pt 1          | TX Ready | 00:28:09   | В       | 13/10/2003       | Preaching   | 2 0, | 4386 1-3                              | BetaSP            | - PAL         |
|                             | 31  | 20031013-003-Derek Prin  | Derek Prince | At The End Of Time Pt 1                | TX Ready | 00:28:15   | В       | 20/10/2003       | Preaching   | 3 /  | AU-DVD005181                          | DVD-R             |               |
|                             | 32  | 20031014-001-Derek Prin  | Derek Prince | Transmitting God's Power Pt 2          | TX Ready | 00:27:35   | В       | 16/10/2003       | Preaching   | 4 /  | AU-DVD009194                          | DVD-R             |               |
|                             | 33  | 20031016-003-Derek Prin  | Derek Prince | At the End of Time - Pt 2              | TX Ready | 00:27:52   | в       | 23/10/2003       | Preaching   |      |                                       |                   |               |
|                             | 34  | 20031017-009-Derek Prin  | Derek Prince | Resurrection of the Body Pt 1          | TX Ready | 00:28:11   | В       | 27/10/2003       | Preaching   |      |                                       |                   |               |
|                             | 35  | 20031021-002-Derek Prin  | Derek Prince | Resurrection Of The Body Pt 2          | TX Ready | 00:28:27   | в       | 30/10/2003       | Preaching   |      |                                       |                   |               |
|                             | 36  | 20031023-010-Derek Prin  | Derek Prince | Final Judgement - pt 1 of 2            | TX Ready | 00:28:14   | В       | 3/11/2003        | Preaching   | <    |                                       |                   | >             |
|                             | 37  | 20031028-006-Derek Prin  | Derek Prince | Final Judgement - pt 2 of 2            | TX Ready | 00:28:16   | в       | 6/11/2003        | Preaching   | Conn | ected to Deve                         | lop (for te       | esting on     |
|                             | 38  | 20031031-007-Derek Prin  | Derek Prince | How To Pray For Israel Pt 1            | TX Ready | 00:28:18   | В       | 30/09/2004 3:01: | Preaching 🚩 |      | ОК                                    |                   |               |
| <                           | <   |                          |              |                                        | _        | _          |         |                  | >           |      |                                       |                   |               |

## Common Tasks:

## 2.1 Finding a record

You can find a record by either using the navigation pane, by selecting its classification; the quick search, by using a keyword; or by filtering by date, when you know the playout date

## 2.2 Editing a record

Double click the record to edit it further.

## 2.3 Making Changes to Multiple Records

Select multiple records using the shift and control keys. Then drag the records to one of the classification categories in the navigation pane. This classification will be applied to all selected clips. Note: this is disabled if dbView is running in read-only mode.

## 2.4 Reporting on a record or records

To generate a clip report select one or many clips. Select Reports->Clip Report

## 2.5 Exporting the current grid

Select File->Quick Export to export items on the grid to CSV file

## 2.6 Grid Components

### 1. View description

This describes the group records you are looking currently. Such as "Commercials records (on 12/03/2008)". It will also change to say "Updating" while the grid is being refreshed.

### 2. Navigation Pane

To select programs of a given type, supplier, series, or group use the navigation pane. You can also apply changes to a selection of records by dragging them into the appropriate folder. Clicking the 'all' button will show all records in the database.

#### 3. Grid

The grid displays the current set of records. These records can be sorted by any field by clicking on the field header. You can also move and resize the fields by dragging the field header body or edge. To view additional information regarding a record double click it. To add a field to the grid select View->Select Visible Columns and tick or untick the fields required.

#### 4. Grid Presets

Grid layouts (or presets) can be saved and loaded. For example one layout can be created for library work with only the fields required visible, and another for supply work with different fields, order, and size. These presets are shared between all users of the database.

#### 5. Quick Search:

If you type a key word or phrase into the quick search and press the 'enter' key (or click the search button next to it) then only records matching the given phrase will be returned. This can be very useful for entering name of a program or a HouseID.

Only the following fields are search on

Title, Series, Category, HouseID and Supplier.

For more advanced searches you can type the field name, a colon character (:) and then a search term. For example MediaLabel:AU-DVD012 to search on media labels.

#### 6. Time Filter

The grid can also be filtered by date. By clicking a date on the calendar only records which aired, or are scheduled to air on this day will be shown. When date filtering is enabled the area around the calendar will change color. You can also select multiple days by clicking and dragging. To remove the date filter click clear. The total plays, and last play fields will remain unchanged during a date filter. To count the number of times a clip plays over a period of time use the clip report feature.

Note: Under Microsoft Windows XP you will only be able to select multiple days within a month. Using Microsoft Vista this limit is increased to 999 days.

#### 7. Placement details

This lists the 50 most recently placements of the selected record on the grid.

#### 8. Media details

This lists a summary of the media associated with the currently selected record.

#### 9. Database status

Shows the current status of the database. If the database has not be updated recently then the status will change and attention is needed.

# 3. Clip Editor

### Important Note

The clip editor is designed to view and edit information relating to a record. However as currently implemented fields are viewable but not editable. Editable fields will be enabled in a future version.

#### The editor contains 5 tabs

| Edit Clip Inform  | ation                         |                        |                 |          | $\mathbf{X}$ | 3.1 Summary                                                              |
|-------------------|-------------------------------|------------------------|-----------------|----------|--------------|--------------------------------------------------------------------------|
| Summary Sche      |                               | General fields relatin |                 |          |              |                                                                          |
| Title             | How to Face the Last Days Wit | hout FearP             |                 |          |              | the record.                                                              |
| Alternative Title |                               |                        |                 |          |              | 3.2 Scheduling                                                           |
| Print Title       |                               |                        |                 |          |              | A complete list of the                                                   |
| Status            | TX Ready 🗸                    | HouseID                | 20030710-040-De | rek Prin |              | placements associated with this clip.                                    |
| Duration          | 1704.24                       |                        |                 |          |              |                                                                          |
| Episode Code      | 4382-3                        |                        |                 |          |              | 3.3 Classification                                                       |
| Receipt Date      | 15/07/2003                    |                        |                 |          |              | Fields relating to how record is classified.                             |
| General Notes:    |                               | Scheduling             | g Notes:        |          |              | 3.4 Additional                                                           |
|                   |                               |                        |                 |          |              | Miscellaneous fields wh<br>will not normally be us<br>often.             |
|                   |                               |                        |                 |          |              | 3.5 Preview                                                              |
|                   |                               |                        |                 |          |              | Allows previewing of the program if the original media files can be four |
| External Previe   | w Read only                   | Cancel                 | Previous Cl     | ose Next |              |                                                                          |

to

the

hich ed

he nd.

## 3.6 Navigation buttons

External preview: Plays media clip using the default windows media player. For multi part programs only the first part will be played.

Cancel: cancels any changes made to this record Previous: applies changes and moves to previous record on the grid. Next: applies changes and moves to next record on the grid Close: applies changes and closes the editor

Concurrency management

It is possible that another user will make changes to a record while you have the record open. If this happens then message will inform you of the conflict and ask you what to do next. You can either cancel (and loose you changes) or apply (and loose the other users changes). If this happens you should cancel your changes, reopen the record and apply your changes again.

# 4. Clip Reporter

The clip report is designed to report on the placement of a given record or records. To open the clip reporter window, select the record(s) you wish to report on and then click Reports->ClipReport. Opening the clip report window can take a while for some items.

| lip Usage Report   |   |              |              |            |                          |         |        |            |              |     |
|--------------------|---|--------------|--------------|------------|--------------------------|---------|--------|------------|--------------|-----|
| AVS FROM-          | # | Supplier     | Series       | HouseID    | Title                    | uration | EpCode | Time       | Placement Pl | lay |
|                    | 1 | Derek Prince | Derek Prince | 20030710-0 | How to Face the Last Day | 1704.24 | 4382-3 | 17/11/2004 | Booked       |     |
| yi: 19/07/2007 🛛 🔽 | 2 | Derek Prince | Derek Prince | 20030710-0 | How to Face the Last Day | 1704.24 | 4382-3 | 18/11/2004 | Booked       |     |
|                    | 3 | Derek Prince | Derek Prince | 20030710-0 | How to Face the Last Day | 1704.24 | 4382-3 | 18/11/2004 | Booked       |     |
|                    | 4 | Derek Prince | Derek Prince | 20030710-0 | How to Face the Last Day | 1704.24 | 4382-3 | 17/07/2003 | Databox Sch  |     |
| Apply Clear        |   |              |              |            |                          |         |        |            |              |     |
| Update             |   |              |              |            |                          |         |        |            |              |     |
| PORT:              |   |              |              |            |                          |         |        |            |              |     |
| ISATest.xml        |   |              |              |            |                          |         |        |            |              |     |
| Export             |   |              |              |            |                          |         |        |            |              |     |
| -                  |   |              |              |            |                          |         |        |            |              |     |
|                    |   |              |              |            |                          |         |        |            |              |     |
|                    |   |              |              |            |                          |         |        |            |              |     |
|                    |   |              |              |            |                          |         |        |            |              |     |
|                    |   |              |              |            |                          |         |        |            |              |     |
|                    |   |              |              |            |                          |         |        |            |              |     |
|                    |   |              |              |            |                          |         |        |            |              |     |
|                    |   |              |              |            |                          |         |        |            |              |     |
|                    |   |              |              |            |                          |         |        |            |              |     |
|                    |   |              |              |            |                          |         |        |            |              |     |
|                    |   |              |              |            |                          |         |        |            |              |     |
|                    |   |              |              |            |                          |         |        |            |              |     |
|                    |   |              |              |            |                          |         |        |            |              |     |
|                    |   |              |              |            |                          |         |        |            |              |     |
|                    |   |              |              |            |                          |         |        |            |              |     |

The clip reporter will list each placement these clip(s) have received or will receive. You can limit the reporting time frame by using the "Plays from" section. Click apply to apply the filter, and clear to remove it.

Note: There is a 'playsafter' field in this report which is supposed to report the program this item played after. This does not seem to be working correctly at the moment.

Once you are happy with the report select a file to export to (Under the export section). You can use the small button to the right to choose a file. Then click export. The report will be exported into the given excel spreadsheet.

# **5. Reporting Templates**

Reporting templates are used to view and export predefined reports. The reporting system in dbView will change dramatically over the next few releases.

#### Creating Reports:

Reporting templates use SQL code to generate reports. If you need a new report as Matthew to make one up for you. In the future I will look into using Crystal reports to make creating reports easier.

Using a report:

Select the report you want. Apply the date criteria (if required) and click export. Most of the reports are fully automated and aside from selecting a date range and clicking export there is nothing else to do.

# Appendix

## Keyboard short-cuts

Clip Editor: Alt-Enter: Save changes and close the clip editor window Control + Up/Left: Save changes and select previous record Control + Down/Right: Save changes and select next record

Main Grid: Alt-Entry: Open clip editor